## 取引口座ログイン時のご注意

お客様のご利用いただいているパソコンのJavaのバージョンによっては、 「<u>取引口座ログイン</u>」画面を表示すると「デジタル証明書」に関する警告ウィンドウが 表示される場合があります。

「デジタル証明書」の更新手順については、以下をご参照下さい。

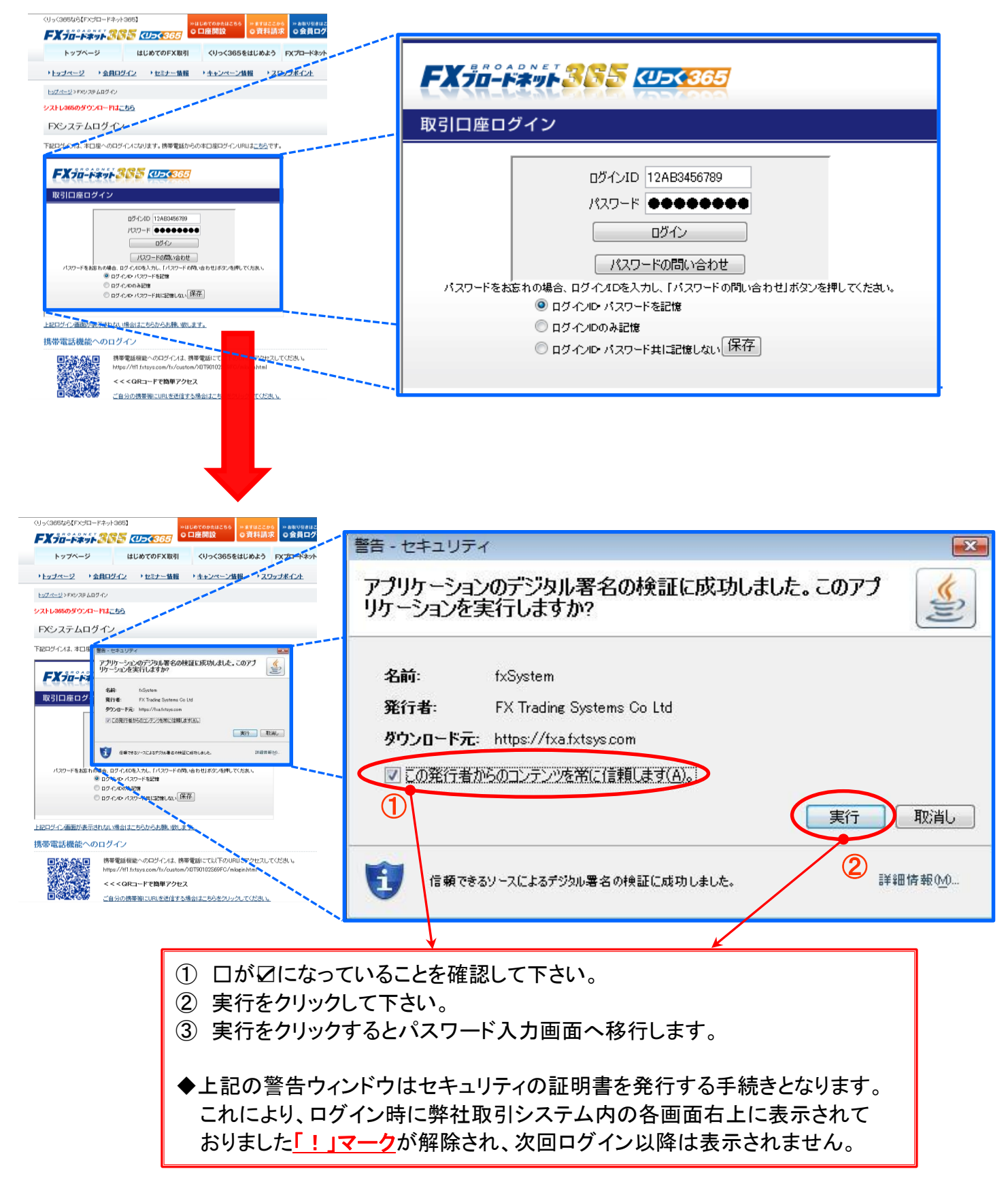

## 「!」マークの意味とは?

セキュリティ上、(成りすまし対策)このウィンドウがアプレットが出したものであることを表します。 ローカルアプリケーション や OS の設定画面ではないことをユーザーに知らせるために、 Java Pulg-in が Java (TM) 6 Update 10 以降のバージョンについては、ブラウザの アプレット・ビューワーが生成するウィンドウには「Java Applet Window」の表示を出すように Javaの提供元である Sun Microsystems 社が仕様変更を行ったことによるものとなります。

※アプレットとは?

ネットワークを通じてWebブラウザにダウンロードされ、ブラウザのウィンドウに埋め込まれて 実行されるJavaプログラムのことを指します。

上記内容につきまして、ご不明点等ございましたら、当社カスタマーサポート部までお気軽にお問い合わせ下さい。

お客様専用フリーダイヤル : 0120 - 997 - 867

※お電話でのお問い合わせは月曜日~金曜日午前9時~午後5時(祝祭日を含む)となっております。